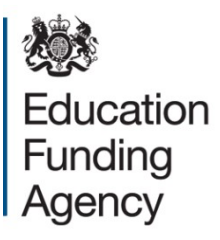

# Academy trust budget forecast return: outturn 2016 to 2017

Guide to completing the online form

**March 2017** 

# Contents

| 1 In | ntrod | luction                                                 | 3  |
|------|-------|---------------------------------------------------------|----|
| 1    | .1    | Who needs to complete the return?                       | 3  |
| 1    | .2    | Submission of the return by multi-academy trusts (MATs) | 3  |
| 1    | .3    | Using the published workbook and guidance               | 4  |
| 1    | .4    | Deadline for submission                                 | 4  |
| 1    | .5    | Updating your browser                                   | 4  |
| 1    | .6    | Sign in to existing account                             | 4  |
| 1    | .7    | Create new account                                      | 5  |
| 1    | .8    | Navigating around the return                            | 6  |
| 1    | .9    | Printing the return                                     | 11 |
| 1    | .10   | Submitting the return                                   | 11 |
| 2 B  | udge  | et forecast return: outturn – sections                  | 12 |
| 2    | .1    | Introduction                                            | 12 |
| 2    | .2    | Organisation details                                    | 12 |
| 2    | .3    | Sign convention                                         | 14 |
| 2    | .4    | Guidance for various sections                           | 14 |
| 2    | .5    | Validations                                             | 22 |
| 2    | .6    | Your details                                            | 24 |
| 3 Q  | ueri  | es and help                                             | 26 |
| 3    | .1 M  | lore information                                        | 26 |
| 3    | .2 E  | rror messages                                           | 26 |
| 3    | .3 S  | ending feedback/report an issue                         | 27 |

# **1** Introduction

This guide explains how to complete and submit academy trusts' budget forecast – return: outturn (BFRO) to the Education Funding Agency (EFA), using the new online return.

The Department for Education (DfE) is required to provide HM Treasury with updated financial information from the academy sector for the 2016/17 financial year to support the Public Expenditure Statistical Analyses (PESA) national statistics release. Academy trusts will be required to provide this information through this new BFRO.

The screenshots in this guide are for guidance only. Key links to BFRO resources are:

- workbook guidance and documentation
- BFRO online form
- EFA enquiry service online form

## 1.1 Who needs to complete the return?

All academy trusts are required to complete the 2016 to 2017 BFRO. You will need to complete the return on an accruals and prepayments basis.

Throughout this document and the associated return, the terms "academy trusts" and "academy" include the following entities:

- sponsored academies
- academy converters
- free schools
- university technical colleges
- special schools
- studio schools

Please note where academies have not been part of the trust or the trust has not been open for the full period, you should only include information for the relevant time frame.

# 1.2 Submission of the return by multi-academy trusts (MATs)

MATs preparing aggregated financial statements comprising more than one academy must submit a consolidated return which aggregates the budgets of each of its academies. MATs will be asked to identify the names of the academies that the return is for by selecting those that apply.

If a new academy joins the MAT after the submission deadline of 19 May 2017 then no separate return is due for that new academy. The MAT will include that academy within its 2017 to 2018 budget forecast return, which will be due by the 28 July 2017.

# 1.3 Using the published workbook and guidance

The workbook and guidance that has been published will help you prepare your forecast for the new online return, published in March 2017. You will need to submit your forecast using the online return. The workbook and guidance are there to help you prepare your figures, to make it easier to complete the online form.

The workbook is available in an open document spreadsheet format as well as in Microsoft Excel.

# **1.4 Deadline for submission**

All academy trusts open as at 31 March 2017 must submit a completed BFRO to the EFA by 19 May 2017.

For those trusts that opened on or after 1 April 2017 but before 19 May 2017, who would be expecting to complete a budget forecast return, they should submit this data by completing the BFRO. There is no need to complete a separate budget forecast return. The deadline is either 6 weeks after receiving their final funding letter or 19 May 2017, whichever is the later.

# **1.5 Updating your browser**

You should upgrade your web browser (the software you use to access the internet) if it's out of date. Using an outdated browser may mean that the return does not display correctly.

Please check with your local IT support at your academy trust before updating your browser.

Upgrading to a newer browser will mean:

- your computer will be more secure
- it will be faster to browse the internet
- you'll see more features on many websites

You can find more information on <u>upgrading your browser</u> on GOV.UK.

# **1.6 Sign in to existing account**

If you have previously completed a budget forecast return or a land and buildings form, you can use your existing account.

Go to the **BFRO** online form.

| Before you begin                                                                                                    |
|----------------------------------------------------------------------------------------------------|
| Sign up for an account with the Department for Education. Creating an account will save you time as it will allow the system to auto-<br>complete your contact information when completing forms. It will also give you the ability to save information at any point. |
| Sign up now                                                                                                    |
| ⊎ Log in                                                                                                    |
| or, continue without an account                                                                                                    |

Enter your email address and password and Sign in.

| E                |               |        |
|------------------|---------------|--------|
| Email address    | Email address |        |
| Password         | Password      |        |
| Sign In Register |               | Cancel |

### 1.7 Create new account

If you don't have an account, go to the <u>BFRO online form</u>, select **Sign up now**, enter your email address and a password (and confirm it) and follow the instructions on screen for creating an account.

| Registration       |          |
|--------------------|----------|
| Email *            |          |
| Password *         |          |
| Confirm Password * |          |
| * Cancel           | ✓ Submit |

| Organisation details Revenue income Revenue expenditure Capital income Capital expenditure                                                                                           |  |  |  |  |  |  |  |
|----------------------------------------------------------------------------------------------------|--|--|--|--|--|--|--|
| Revenue totals Capital totals Creditors/debtors Other items Validation Your details                                                                                                  |  |  |  |  |  |  |  |
| Budget Forecast Return: Outturn 2016 to 2017                                                                                                    |  |  |  |  |  |  |  |
| All academy trusts need to complete this form for the academic year 2016 to 2017. Please complete it on an accruals and prepayments basis.                                           |  |  |  |  |  |  |  |
| If you have previously saved a copy of this form, you can access it on the saved forms page.                                                                                         |  |  |  |  |  |  |  |
| * denotes mandatory field                                                                                                    |  |  |  |  |  |  |  |
| Organisation details                                                                                                    |  |  |  |  |  |  |  |
| Please enter the company number for your trust. If you are unsure of your company number please refer to the<br><u>Companies House website</u> . *<br><u>Search for organisation</u> |  |  |  |  |  |  |  |
| Save Continue                                                                                                    |  |  |  |  |  |  |  |

# 1.8 Navigating around the return

You can use the tab key on your keyboard to move from cell to cell just as you would on a spreadsheet. If there are large areas that you do not need to complete, then just move your cursor to the next cell you want to complete.

You can also move from section to section by selecting the appropriate tab at the top of the screen. The **blue underline** in the header of each page shows the section you are currently completing.

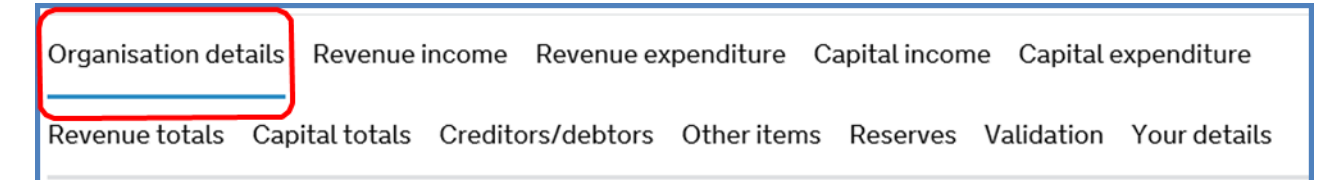

The return is prepopulated with zeroes (0), so you only need to complete the sections that are applicable to your academy trust. Every cell must have a number in it, even if it is the default zero (0). If you delete a zero in a cell and leave it blank, an error message will be generated.

| GAG (excluding 16 to 19<br>allocation and student<br>service grant) (102) | 0 | 0 | 0 | 0 | 0 | 0 |          | Edit |
|---------------------------------------------------------------------------|---|---|---|---|---|---|----------|------|
| Student services grant<br>(academy post-16 bursary<br>funding) (103)      | 0 | 0 | 0 | 0 | 0 | 0 | <b>~</b> | Edit |

You can use the tab button on the keyboard to move from section to section.

You can move from section to section or record to record within each section. Select **Edit** at the start of each section, and you will go to the first record of the section. You can also go to individual lines by selecting Edit.

| GAG (excluding 16 to 19<br>allocation and student<br>service grant) (102) | 0 | 0 | 0 | 0 | 0 | 0 | M        | Edit |
|---------------------------------------------------------------------------|---|---|---|---|---|---|----------|------|
| Student services grant<br>(academy post-16 bursary<br>funding) (103)      | 0 | 0 | 0 | 0 | 0 | 0 | <b>√</b> | Edit |

If you enter the figures in the individual record and then select **Save**, it will take you back to the main section; if you enter figures and then select **Next Record**, it takes you to the next line to be completed.

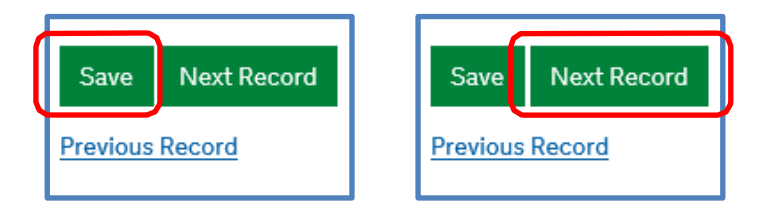

Selecting Previous Record takes you back to the previous record in the section.

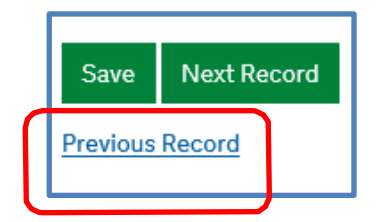

#### Screen refresh

When information is uploading to the system, the screen will go grey and there can be a 10 second or so delay. This is normal because of the amount of information being processed. Please wait for the next screen or information to load: you will receive an error message if there is a problem.

#### Auto-calculate

When you enter figures in the first line of any section, if you then save and return to the main screen, the figures will not initially auto-calculate in the totals at the end of the section. However, when you have entered more than one line of figures, or moved to another section and then back to the original, you will see the auto-calculation. Final figures and information on the printable .pdf document will be correct.

#### Saving the return

You can **Save** the return at any stage, and will see a notification that confirms this. You can either select **Continue** to complete the return, or exit from the system. After exiting, you will have to login again. The information you have entered will be saved and you can continue completing the return.

# Budget Forecast Return: Outturn 2016 to 2017 The form has been saved. Your reference number is AF59846. You can continue to complete your form by clicking on the continue button.

#### **Entering information**

Throughout the return all monetary balances should be entered in round £000s, not pounds and pence. For example, you should input an amount of £21,471.23 as 21 and £10,891.25 as 11.

At the end of each record line, you can insert any relevant **Comments**. Note that the 400 character limit shown includes spaces. You will see a countdown of the characters available to you as you enter comments.

You have the option to enter comments against lines if you wish to supply supplementary or clarifying information.

| Comments                      |  |  |  |  |  |  |  |  |  |  |
|-------------------------------|--|--|--|--|--|--|--|--|--|--|
|                               |  |  |  |  |  |  |  |  |  |  |
|                               |  |  |  |  |  |  |  |  |  |  |
| 400 characters (of 400) left. |  |  |  |  |  |  |  |  |  |  |
| Save Next Record              |  |  |  |  |  |  |  |  |  |  |
| Previous Record               |  |  |  |  |  |  |  |  |  |  |

The numbers in brackets on each line (below is an example in the revenue income section) refer to the numbering of the lines in the workbook that you will have used to gather the information before filling in the return. The red asterisk next to the column headers denotes that these are mandatory fields that must be completed. Remember the fields are all filled in with zeroes (0) anyway.

| Organisation details Revenue income Revenue expenditure Capital income Capital expenditure |     |   |   |   |              |      |  |  |
|--------------------------------------------------------------------------------------------|-----|---|---|---|--------------|------|--|--|
| Budget Forecast Outturn Return 2016 to 2017                                                |     |   |   |   |              |      |  |  |
| Actuals Sept 16<br>Actuals Apr 16 to Mar 17 (£000)<br>Aug 16 (£000)*<br>Xalid              |     |   |   |   |              |      |  |  |
| Rates reclaim (101)                                                                        | 0   | 0 | 0 | 0 | <b>√</b>     | Edit |  |  |
| General Academy Grant (GAG) (excluding Student<br>Service Grant) (102)                     | 2 0 | 0 | 0 | 0 | <b>Z</b>     | Edit |  |  |
| Student Services Grant<br>(Academy Post 16 Bursary<br>Funding) (103)                       | 0   | 0 | 0 | 0 | ✓            | Edit |  |  |
| Start-up grants (105)                                                                      | 0   | 0 | 0 | 0 | $\checkmark$ | Edit |  |  |
| Pupil Premium & Service<br>Premium (108)                                                   | 0   | 0 | 0 | 0 | <b>V</b>     | Edit |  |  |
| Pupil number adjustment<br>(132)                                                           | 0   | 0 | 0 | 0 | <b>v</b>     | Edit |  |  |
| Other DfE/EFA revenue<br>grants (135)                                                      | 0   | 0 | 0 | 0 | <b>V</b>     | Edit |  |  |
| Universal Infant Free<br>School Meals (136)                                                | 0   | 0 | 0 | 0 | <b>~</b>     | Edit |  |  |

#### **Error messages**

If you enter an incorrect figure (one with decimal points, for example), you will see an error message in the main section and in the detail when you select the Edit button.

Organisation details Revenue income Revenue expenditure Capital income Capital expenditure

Revenue totals Capital totals Creditors/debtors Other items Reserves Validation Your details

# Budget Forecast Return: Outturn 2016 to 2017

#### **Revenue income**

|                                                                           |   | Actuals Apr 16 to<br>Aug 16 (£000)* | Actuals Sept 16<br>to Mar 17 (£000)<br>* | Forecast Apr 17 to<br>Aug 17 (£000) | Total 16 to 17<br>(£000)* | Valid    |      |
|---------------------------------------------------------------------------|---|-------------------------------------|------------------------------------------|-------------------------------------|---------------------------|----------|------|
| Rates reclaim (101)                                                       |   | 19.1                                | 0                                        | 0                                   | 0                         | ×        | Edit |
| General Academy Grant<br>(GAG) (excluding Student<br>Service Grant) (102) | ? | 0                                   | 0                                        | 0                                   | 0                         | ¥        | Edit |
| Student Services Grant<br>(Academy Post 16 Bursary<br>Funding) (103)      |   | 0                                   | 0                                        | 0                                   | 0                         | <b>V</b> | Edit |
| Start-up grants (105)                                                     |   | 0                                   | 0                                        | 0                                   | 0                         | <b>v</b> | Edit |
| Pupil Premium & Service<br>Premium (108)                                  |   | 0                                   | 0                                        | 0                                   | 0                         | <b>~</b> | Edit |
| Rates reclaim (101)                                                       |   |                                     |                                          |                                     |                           |          |      |

| Please enter all amounts to th | e nearest £1000. | So if your answ | er is £5000, e | anter 5. |
|--------------------------------|------------------|-----------------|----------------|----------|
|                                |                  |                 |                |          |

Actuals Apr 16 to Aug 16 (£000) \*

Next Record

19.1

Т

Save

Please enter only whole numbers (no decimals)

| Actuals Sept 16 to Mar 17 (£000) * |  |
|------------------------------------|--|

| 0                            |  |
|------------------------------|--|
| otal 16 to 17 (£000) *       |  |
| 0                            |  |
| omments                      |  |
|                              |  |
|                              |  |
| 00 characters (of 400) left. |  |

Error messages can relate to numbers or characters. Numbers should be entered as whole numbers.

# 1.9 Printing the return

In the Your details section, there is the option to print an Adobe .pdf version of the return. This contains full details of the figures you have entered, comments you have made, and responses to validation queries. We strongly suggest that you take advantage of this function. Depending on the internet browser you use, the printable output may be temporarily stopped by a 'pop-up blocker' that requires you to click 'allow' in order to proceed.

# 1.10 Submitting the return

When you have completed the return and the declaration at the end, select Submit and the return will be submitted.

The person completing the return and the accounting officer (if different from the submitter), will receive a confirmation email so please ensure you enter your email addresses carefully.

A copy of the return will be attached to the email.

You will not be able to edit your return once you have submitted it, so please ensure you have completed it fully before you select Submit.

# 2 Budget forecast return: outturn - sections

# 2.1 Introduction

There are 12 sections in the return as follows:

- Organisation details
- Revenue income
- Revenue expenditure
- Capital income
- Capital expenditure
- Revenue totals
- Capital totals
- Creditors/debtors
- Other items
- Reserves
- Validation income
- Capital expenditure

| Organisation de | tails Revenue i | ncome Rev   | Revenue expenditure |             | Capital incom | ne Capital e | Capital expenditure |  |
|-----------------|-----------------|-------------|---------------------|-------------|---------------|--------------|---------------------|--|
| Revenue totals  | Capital totals  | Creditors/d | ebtors              | Other items | Reserves      | Validation   | Your details        |  |

# 2.2 Organisation details

Once you are logged in to Secure Access you will need to enter the company number for your trust.

| Organisation details                                                                                                    |
|----------------------------------------------------------------------------------------------------|
| Please enter the company number for your trust. If you are unsure of your company number please refer to the <u>Companies House website</u> . * |
| Search for organisation                                                                                                    |

The first section of the return is where you complete your organisation details, confirm which academies you want to complete the return for, and answer some qualifying questions that will affect which parts of the rest of the form you see.

Once you have entered the company number for your trust you need to click on "search for organisation" before continuing. You will then see a list of the academies in your trust, you should select the name of the academies you want to include in the return by clicking on the button to the left of the academy name.

Please select 'annual forecast return' as the type of return submitted unless you are a new trust set up on or after 1 April 2017 who should select 'in-year forecast return'.

If you are unsure of your company number, please refer to the <u>Companies House</u> website.

| Budget Forecast Return: Outturn 2016 to 2017                                                                                                    |
|----------------------------------------------------------------------------------------------------|
| All academy trusts need to complete this form for the academic year 2016 to 2017. Please complete it on an accruals and prepayments basis.                                                                                                    |
| If you have previously saved a copy of this form, you can access it on the saved forms page.                                                                                                    |
| * denotes mandatory field                                                                                                    |
| Organisation details                                                                                                    |
| Please enter the company number for your trust. If you are unsure of your company number please refer to the Companies House website. * 7421140 Search for organisation Name of Trust: JOHN TAYLOR MAT Incorporation date: 27 Oct 2010 Trust type: MAT I am submitting an: * ?      annual forecast return     in-year forecast return |
| Please select the names of the academies you want to include in this return ★<br>✓ Yoxall St Peter's CofE (VC) Primary School<br>✓ Thomas Russell Infants School<br>✓ Kingsmead School<br>✓ John Taylor High School<br>Select all academies                                                                                            |

If the name of an academy that is part of your MAT is missing from the list, then please contact us using the <u>EFA enquiry form</u>.

Multi-academy trusts (MATs) will also see an extra section on the form when they enter the company number – the **Reserves** section.

You will then be asked a number of qualifying finance questions. The answers you give to these questions will determine what questions you see in the full return, for example, if you have no overdrafts, you will not be presented with questions about overdrafts.

| Finance questions                                           |
|-------------------------------------------------------------|
| Do you have any provisions (excluding pension liability)? * |
| ● yes ○ no                                                  |
| Do you have any loans? *                                    |
| ● yes O no                                                  |
| Do you have PFI? *                                          |
| ⊛ yes ⊖ no                                                  |
| Do you have any investments? *                              |
| ● yes O no                                                  |
| Do you have any overdrafts? *                               |
| ⊖ yes 💿 no                                                  |
| Do you have any deficits? *                                 |
| ● yes O no                                                  |
| Save Continue                                               |

# 2.3 Sign convention

The BFRO sign convention follows the normal financial statements sign convention; both income and expenditure are entered as positive figures with the exception of negative figures stated in the BFRO workbook guide 2.3.

# 2.4 Guidance for various sections

#### 2.4.1 Revenue

#### DfE Revenue Grants income (lines 101-199)

Please include all DfE revenue grants funding receivable in the period, broken down into the various EFA funding streams including new funding streams for April 2016 to March 2017.

For the September 2015 to August 2016 academic year:

- input the September 2015 to March 2016 actuals in the first column; this input is not required for academies opening on or after 1 April 2016
- the April 2016 to August 2016 actuals will automatically be populated and no input is required
- input the year-end actuals

For the September 2016 to August 2017 academic year:

- input the September 2016 to March 2017 actuals
- the April 2017 to August 2017 forecast outturn will automatically be populated and no input is required
- input the year-end forecasts outturn
- Lines 101 to 199 (column C) include EFA revenue grants received or receivable for the September 2015 to August 2016 academic year, and where applicable for the September 2016 to August 2017 academic year, including any post-16 allocations. Please note that you will need to gross up the GAG line to reflect the grant expected before any deduction for RPA (Risk protection agreement) is made.
- Line 108 Pupil Premium & Service Premium do not include any looked after children pupil premium allocations as this is funding provided by local authorities and should be included within line 200.
- Line 135 Other DfE/EFA grants include any remaining non-GAG grants receivable for the September 2015 to August 2016 and September 2016 to August 2017 academic years not included in lines 101 to 138.

#### Other Revenue Income (lines 200 to 250)

- Line 200 local authority revenue income include all revenue income received or receivable from local authorities, but exclude revenue surplus transfers from predecessor local authority maintained schools on conversion.
- Line 205 other government grant revenue income include all revenue grants receivable from other government sources (ie excluding DfE, other bodies within the DfE family, EFA and local authority) that are not included in the lines above. This should include, but is not limited to, grants receivable from any government funding intended to promote access and opportunity for minority ethnic pupils in support of English as an additional language or as part of a wider focus on raising attainment.
- Line 210 grants from non-government bodies include all revenue grants received from non-government sources.
- Line 211 income from trading activities include all revenue received from trading activities such as hall hire, catering, rental income, and insurance claims.

- Line 212 revenue surplus transfer of an existing academy into the trust include all revenue surplus received or receivable following the transfer of an existing academy, i.e. surpluses received from another academy trust as a result of the transfer **excluding** pensions and fixed assets.
- Line 215 revenue surplus transfer to academy on conversion include all revenue surplus received or receivable on conversion from local authorities, i.e. surpluses received from local authorities on conversion excluding pensions and fixed assets.
- Line 220 other income (other) include any other revenue income not covered by the above categories e.g. donations, business sponsorship, parental contributions, investment income etc.

#### Transfers between Revenue from Capital (line 255)

Trusts should calculate a net transfer between revenue and capital. Transfers from revenue to capital will include the planned use of reserves, or revenue income, on capital items. Transfer from capital to revenue may include the use of grants on premises maintenance items, where this is specifically allowed. This line links to line 585 (transfers between revenue from capital) and will be automatically populated.

#### Proportion of revenue income that will come from a public body (line 299)

Trusts are required to estimate the proportion of their total revenue income (line 298) that has been provided by a public body. This will include the EFA, other government departments, local authorities and other academies. This figure is required to be a **percentage** and as most trust income comes from public bodies it should be a large percentage.

#### Revenue Expenditure (lines 310 to 430)

- Line 310 wages and salaries include the full costs of employment for staff employed directly/indirectly by the trust including gross pay, bonuses, overtime, allowances, maternity and sick pay,
- Line 311 social security costs include the employer's national insurance and any costs of the apprenticeship levy.
- Line 320 pension cost: teaching staff include the superannuation contributions relating to teaching staff. It should include actual pension contribution.
- Line 325 pension cost: non-teaching staff include the superannuation contributions relating to non-teaching staff. It should include actual pension contributions and any payments to address the deficit on the LGPS fund, but not include any change in the value of the deficit calculated under FRS102.
- Line 378 non-staff costs include any other revenue expenditure not covered by the above categories e.g. costs of all educational and non-educational supplies and services, RPA contributions, revenue impact of an academy transferring out of the trust, bank charges and interest, payment of Salix loans etc.

- Line 410 balance b/fwd from previous period Input the closing balance of revenue funds as at 31 March 2016. If the trust submitted an August 2016 accounts return covering the same academies as covered by the budget forecast return, then the starting point should be the sum of "Endowment Fund", "Restricted Income Fund", and "Unrestricted Fund" in the Balance Sheet Summary of the August 2016 accounts return. This should be updated to reflect the net impact of income and expenditure for the period 1 September 2015 to 31 March 2016.
- Line 430 balance c/fwd to next period this is an automatic sum of lines 400 and 410.

### 2.4.2 Capital

#### DfE capital grants income (lines 510 to 540)

Include all DfE capital grants funding receivable in the period.

- Line 510 EFA devolved formula capital the total amount of respective capital funding grant receivable from EFA.
- Line 520 value of any capital donation of an asset from the EFA for PSPB/Free Schools Programme – include the value of any asset that has been transferred, or due to be transferred from the EFA to the trust where the EFA has procured the capital works centrally under the Priority Schools Building Programme (PSBP) or Free Schools Programme.
- Line 530 other income Capital include the amount of any capital grants received from the EFA that is not included in lines 510 or 520, for example CIF/SCA funding.
- Line 540 other DfE family capital grant include other capital grants paid directly to the trust by the DfE or other DfE-sponsored bodies for new buildings and other major capital projects.

#### Other capital grants income (lines 560 to 571)

- Line 560 local authority capital income include any local authority capital funding receivable.
- Other capital income (lines 570 to 571) include all other capital income broken down into the following categories:
  - Line 570 non-governmental capital income include:
    - voluntary, private capital income or other capital funding
    - donations dedicated for use as capital funds. These should include all capital donations from private sources under the control of the trust and available for its purposes
    - all capital donations payable into endowment funds arising under a deed of gift with a sponsor
    - all other capital income such as proceeds from the sale of fixed assets.

- Line 571 other government grant capital income include any other government capital grants received, which are not included in the above lines. Please specify which government body the grants are from in the comments column.
- Line 572 capital assets transferred to academy on conversion include the value of capital assets and liabilities received or receivable on conversion from local authorities on conversion
- Line 573 capital assets transferred of an existing academy into the trust – include the value of capital assets and liabilities received or receivable following the transfer of an existing academy from another academy trust
- **Disposal proceeds (lines 581-583)** include the value that all disposals are carried in the financial statements, i.e. cost less depreciation in the following categories:
  - Line 581 land and buildings
  - Line 582 other fixed assets
  - Line 583 intangible fixed assets

#### Transfer to Revenue from Capital (line 585)

Trusts should calculate a net transfer between revenue and capital. Transfers from revenue to capital will include the planned use of reserves, or revenue income, on capital items. Transfer from capital to revenue may include the use of grants on premises maintenance items, where this is specifically allowed. This line links to line 255 (transfers between revenue from capital), which will automatically be populated from the entry on this row.

#### Capital Expenditure (lines 601 to 680)

- land and buildings additions (lines 601-620) include cost of land acquisition including fees and charges related to the acquisition, cost of acquiring existing buildings, including fees and charges related to the acquisition, cost of new construction, including fees, cost of conversions and renovations and cost of extension to existing premises. This needs to be broken down into the following categories:
  - Line 601 funded by EFA grants
  - Line 605 donated to the trust by the EFA include the value of any asset that has been transferred, or due to be transferred from the EFA to the trust where the EFA has procured the capital works centrally under the Priority Schools Building Programme (PSBP) or Free Schools Programme
  - Line 615 funded by other capital grants
     Line 620 funded by reserves including other revenue sources
- Line 630 intangible assets additions include any intangible assets which are non-monetary assets are without physical substance and identifiable. Intangible assets meeting the relevant recognition criteria are initially measured at cost,

subsequently measured at cost or using the evaluation model, and amortised on systematic basis over their useful lives.

- other fixed assets additions (lines 636-638) include cost of other fixed assets acquisition. These fixed assets include items like furniture and equipment, computer equipment, motor vehicles, assets under construction, etc. This needs to be broken down into the following categories:
  - Line 636 funded by EFA grants
  - Line 637 funded by other capital grants
  - Line 638 funded by reserves including other revenue sources
- Line 670 balance b/fwd from previous period input the closing balance of capital funds as at 31 March 2016. If the trust submitted an August 2016 accounts return covering the same academies as covered by the budget forecast return, then the starting point should be the "Fixed Asset Fund" less "Tangible assets" and "Intangible assets" in the Balance Sheet summary of the August 2016 accounts return. This should be updated to reflect the net impact of income and expenditure for the period 1 September 2015 to 31 March 2016.
- Line 680 balance c/fwd to next period no input required

### 2.4.3 Other Items

#### Other Items (lines 700 to 789)

Normal asset and liability sign convention should be followed: net assets as positive numbers and net liabilities as negative numbers.

**Cash as at (lines 700 to 701)** – include cash information broken down into the following categories:

- Line 700 cash at bank and in hand include all bank balances and cash balances, please specify the liquid cash balance
- Line 701 overdrafts include any bank or other overdrafts

**Line 710 gain/loss on disposal of fixed assets** – deduct the carrying amount of the asset and related selling expenses from the proceeds of the disposal.

**Depreciation (lines 715 to 717)** – include all depreciation charges broken down into the following categories:

- Line 715 buildings include deprecation charges for buildings only, excluding depreciation relating to donated or other buildings during the year
- Line 716 other assets donated include depreciation charges for donated assets
- Line 717 other assets owned include depreciation charges for other assets, excluding buildings or donated assets

**Investments (lines 725 to 730)** – include all investments broken down into the following categories:

- Line 725 investments include all investments
- Line 730 investment liquidations include cash or cash equivalents received as a result of investment liquidations

**Provisions excluding pension liabilities (lines 735 to 739)** – include all provisions (excluding pension liabilities) broken down into the following categories:

- Line 735 opening provision include closing provision balance as at 31 March 2016. No other input required
- Line 736 provisions creation / increase include any new provision (which is a known liability but the timing and amount of payment are uncertain) that have been created or increased in the year; an example of this would be an announcement of a future severance scheme
- Line 737 provisions release include any reductions to the value of the provisions in the year. No other input required
- Line 738 provisions in year utilisation include any payments made out against the provisions in the year. No other input required

**Note** – amounts entered in the provisions section (lines 735 to 736) must be entered as **positive** values. Lines 737 to 738 must be entered as **negative** values. If an amount is entered in provisions, then an explanation in the comments box is required.

Loans as at (lines 780 to 789) – include information on loans broken down into the following categories:

- Line 780 opening outstanding loans include the value of any closing loans balance outstanding as at 31 March 2016.
- Line 785 increase / decrease in outstanding loans include the value of any increase or decrease in outstanding loans. Please specify in the comments box to whom the loans relate, the amounts specific to each, whether transferred on conversion, reason for loan and duration of loan.

**Creditors (lines 900 to 940)** – include the value of creditors as at 31 March 2017 across the range of creditor heading, which are consistent with the accounts return. Entries in these tables should be positive values and are required for:

- Line 901-920 Creditors owed within 1 year
- Line 921-940 Creditors owed after more than 1 year

If a trust deems that the unused holiday accrual is not material for its annual accounts process there is no requirement to recalculate this for the BFRO.

**Debtors (lines 941 to 980)** – include the value of debtors as at 31 March 2017 across the range of debtor heading, which are consistent with the accounts return. These values are required for:

- Line 941-960 Debtors due within 1 year
- Line 961-980 Debtors due after more than 1 year

#### 2.4.4 Reserves per academy (MAT only)

This section is to be completed by MATs by separately reporting revenue reserves (do not include endowments, pensions and capital reserves) information for each academy included within the return.

MATs will be required to provide an explanation if any of its academies are carrying a negative reserve balance along with the plan of action to bring the deficit fund to surplus. You can collect this information in the comments section of the worksheet and copy it across onto the online form.

Line 1000 centrally held reserves (MATs only) – new line to identify centrally held reserves.

Organisation details Revenue income Revenue expenditure Capital income Capital expenditure

Revenue totals Capital totals Creditors/debtors Other items Reserves Validation Your details

# Budget Forecast Return: Outturn 2016 to 2017

#### Reserves

|                                            | Balance at 1<br>Apr 16<br>(£000)* | Balance c/fwd<br>at 31 Aug 16<br>(£000)* | Balance c/fwd<br>at 31 Mar 17<br>(£000)* | Balance c/fwd<br>at 31 Aug 17<br>(£000)* | Valid |      |
|--------------------------------------------|-----------------------------------|------------------------------------------|------------------------------------------|------------------------------------------|-------|------|
| Corpus Christi RC Primary<br>School (800)  | 0                                 | 0                                        | 0                                        | 0                                        |       | Edit |
| Sacred Heart Primary<br>School (801)       | 0                                 | 0                                        | 0                                        | 0                                        |       | Edit |
| St Alphonsus' RC Primary<br>School (802)   | 0                                 | 0                                        | 0                                        | 0                                        |       | Edit |
| St Augustine's RC Primary<br>School (803)  | 0                                 | 0                                        | 0                                        | 0                                        |       | Edit |
| St Bernadette's RC Primary<br>School (804) | 0                                 | 0                                        | 0                                        | 0                                        | 2     | Edit |
| St Clare's RC Primary<br>School (805)      | 0                                 | 0                                        | 0                                        | 0                                        |       | Edit |
| St Edward's RC Primary<br>School (806)     | 0                                 | 0                                        | 0                                        | 0                                        |       | Edit |
| St Gerard's RC Primary<br>School (807)     | 0                                 | 0                                        | 0                                        | 0                                        |       | Edit |
| St Joseph's RC Primary<br>School (808)     | 0                                 | 0                                        | 0                                        | 0                                        |       | Edit |
| St Thomas More RC Primary<br>School (809)  | 0                                 | 0                                        | 0                                        | 0                                        |       | Edit |
| Trinity Catholic College<br>(810)          | 0                                 | 0                                        | 0                                        | 0                                        | 2     | Edit |
|                                            | Balance at 1<br>Apr 16<br>(£000)* | Balance c/fwd<br>at 31 Aug 16<br>(£000)^ | Balance c/fwd<br>at 31 Mar 17<br>(£000)* | Balance c/fwd<br>at 31 Aug 17<br>(£000)* | Valid |      |
| Centrally held reserves<br>(1000)          | 0                                 | 0                                        | 0                                        | 0                                        |       | Edit |
| Save Continue                              |                                   |                                          |                                          |                                          |       |      |

# 2.5 Validations

If information is entered into a cell that exceeds pre-set criteria, e.g. the amount of cash that is held per academy, then you will be asked to confirm that the information entered is correct in this validations section.

The validation may require a comment or confirmation of a yes or no answer.

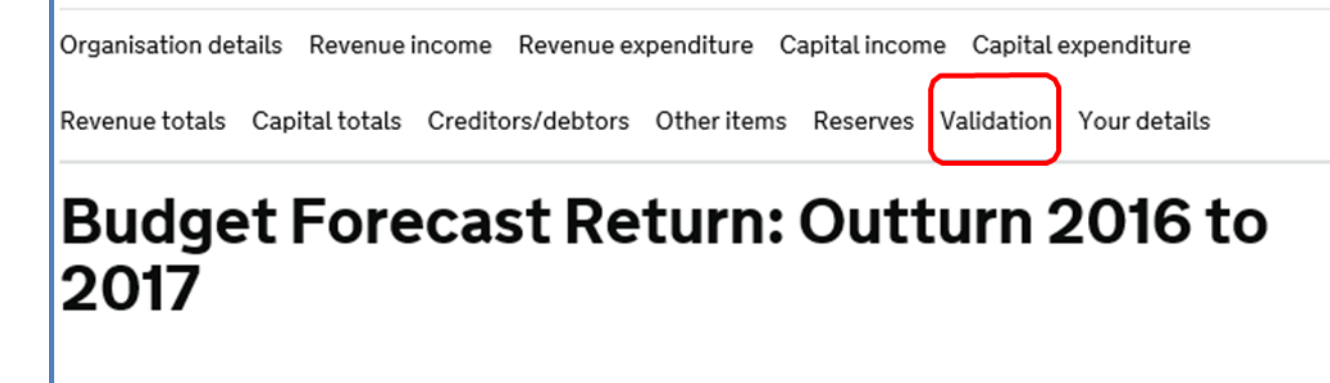

#### **Revenue** income

You have entered zero for GAG income for 2016/17 (102), which we would not expect. Please provide an explanation why this value is zero. \*

400 characters (of 400) left.

For multi-academy trusts (MATs), the validation tests in the return will take into consideration the number of academies in the MAT. For example, if a validation threshold of  $\pounds$ 1,000 is set per academy, and you are submitting a return for a MAT with 4 academies, an entry below  $\pounds$ 4,000 will not require a response to a validation test

You will not be able to go to the **Your details** section of the form without having completed the validation section (if any validations have failed).

Organisation details Revenue income Revenue expenditure Capital income Capital expenditure Revenue totals Capital totals Creditors/debtors Other items Reserves Validation Your details

There is an error with this section of the form.

# Budget Forecast Return: Outturn 2016 to 2017

#### Revenue income

You have entered zero for GAG income for 2016/17 (102), which we would not expect. Please provide an explanation why this value is zero. \*

400 characters (of 400) left.

You must enter a value for this field

# 2.6 Your details

This is the final section of the return where you need to fill in the details of the person completing the return, and if this is **not** the accounting officer, you will also be asked to provide details of the accounting officer. The declaration asks for confirmation that the accounting officer, or the person submitting the return on their behalf, verify that the information is supported by appropriate working papers and is accurate and complete

Both the person completing the return and the accounting officer (if different) will receive an email when the return is submitted.

| Organisation details Revenue income Revenue expenditure Capital income Capital expenditure                                                      |
|----------------------------------------------------------------------------------------------------|
| Revenue totals Capital totals Creditors/debtors Other items Reserves Validation Your details                                                    |
| Budget Forecast Return: Outturn 2016 to<br>2017                                                                                                 |
| Your details                                                                                                    |
| Title *                                                                                                    |
| please select 🗸                                                                                                    |
| First name *                                                                                                    |
|                                                                                                    |
| Surname *                                                                                                    |
|                                                                                                    |
| Email address *                                                                                                    |
|                                                                                                    |
| Are you the accounting officer? *                                                                                                    |
| ● yes O no                                                                                                    |
| □ I verify that the information contained in this budget forecast form is supported by appropriate working papers and is accurate and complete. |
| Submit Save Printable Version                                                                                                    |
| Rack                                                                                                    |

You can see a printable version of the return as a .pdf including comments you have made, and responses to validation queries.

# 3 Queries and help

# 3.1 More information

Throughout the return, where more information is available; if you hover your mouse over the question mark icon, you will find a more detailed explanation.

|                                                                                                    |                             | Actuals                                          | Eorecast                                        |                                | Forecast                        | Forecast                       |                             |              |      |
|----------------------------------------------------------------------------------------------------|-----------------------------|--------------------------------------------------|-------------------------------------------------|--------------------------------|---------------------------------|--------------------------------|-----------------------------|--------------|------|
| Please include all expenditure th<br>This will include costs of acquiri<br>any construction which you are<br>undertake. | hat rela<br>ng lan<br>under | ates to land a<br>d and buildir<br>taking or pla | and buildings.<br>ngs and costs of<br>inning to | Outturn<br>15 to 16<br>(£000)* | Sept 16 to<br>Mar 17<br>(£000)* | Apr 17 to<br>Aug 17<br>(£000)* | Total 16<br>to 17<br>(£000) | Valid        |      |
| Land & buildings additions<br>(600)                                                                                     | ?                           | 0                                                | 0                                               | 0                              | 0                               | 0                              | 0                           | $\checkmark$ | Edit |
| Land & buildings disposals<br>(net book value) (601)                                                                    | ?                           | 0                                                | 0                                               | 0                              | 0                               | 0                              | 0                           | $\checkmark$ | Edit |
| Other fixed asset additions (602)                                                                                       |                             | 0                                                | 0                                               | 0                              | 0                               | 0                              | 0                           | <b>~</b>     | Edit |
| Other fixed asset disposals<br>(net book value) (603)                                                                   |                             | 0                                                | 0                                               | 0                              | 0                               | 0                              | 0                           | <b>~</b>     | Edit |
| Intangible assets additions (604)                                                                                       |                             | 0                                                | 0                                               | 0                              | 0                               | 0                              | 0                           | $\checkmark$ | Edit |
| Intangible assets disposals<br>(net book value) (605)                                                                   |                             | 0                                                | 0                                               | 0                              | 0                               | 0                              | 0                           | <b>~</b>     | Edit |
| Total Capital Expenditure<br>(650)                                                                                      | e                           | 0                                                | 0                                               | 0                              | 0                               | 0                              | 0                           |              |      |

### 3.2 Error messages

Error messages can relate to numbers or characters. Numbers should be entered as whole numbers.

# Rates reclaim (101)

Please enter all amounts to the nearest £1000. So if your answer is £5000, enter 5.

Actuals Apr 16 to Aug 16 (£000) \*

19.1

Please enter only whole numbers (no decimals)

# 3.3 Sending feedback/report an issue

If you are experiencing any problems completing the budget forecast return then please contact us through the <u>EFA enquiry form</u>.

If you have any general feedback you would like to share with us, then please click on the orange BETA button at the top of the form, and you can leave feedback. Do not use this option for queries.

| ඎ GOV.UK                                                                                                    |         |  |  |  |  |  |
|----------------------------------------------------------------------------------------------------|---------|--|--|--|--|--|
| BETA This is a new service - your <u>feedback</u> will help us improve it.                                                                           |         |  |  |  |  |  |
| Send feedback/report an issue                                                                                                    |         |  |  |  |  |  |
| If you are experiencing any problems completing an online form or have any feedback you would like to share w<br>please complete the sections below. | /ith us |  |  |  |  |  |
| * denotes mandatory field                                                                                                    |         |  |  |  |  |  |
| Which form did you use? *                                                                                                    |         |  |  |  |  |  |
| please select 💌                                                                                                    |         |  |  |  |  |  |
| Do you want to: *                                                                                                    |         |  |  |  |  |  |
| ○ leave feedback                                                                                                    |         |  |  |  |  |  |
| ⊖ report an issue                                                                                                    |         |  |  |  |  |  |
| Submit                                                                                                    | ancel   |  |  |  |  |  |

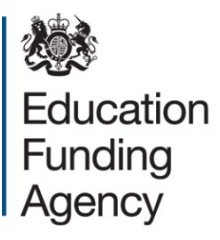

#### © Crown copyright 2017

You may re-use this document/publication (not including logos) free of charge in any format or medium, under the terms of the Open Government Licence v2.0. Where we have identified any third party copyright information you will need to obtain permission from the copyright holders concerned.

To view this licence:

visit <u>www.nationalarchives.gov.uk/doc/open-government-licence/version/2</u> email <u>psi@nationalarchives.gsi.gov.uk</u>

About this publication:

enquiries <u>www.education.gov.uk/contactus</u> download <u>www.gov.uk/government/publications</u>

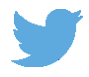

Follow us on Twitter: @educationgovuk

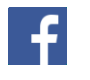

Like us on Facebook: <u>facebook.com/educationgovuk</u>